# **Mac OS Monitor Bild mit Pinkstich**

Beitrag von "JN25" vom 21. Mai 2020, 23:18

Hallo zusammen,

ich bin jetzt bei der Anleitung "<u>MACOS INTERNET RECOVERY STICK: INSTALLATION</u> <u>OHNE MAC ODER VM</u>" bei dem zweiten Punkt "EFI Partition einrichten" angelangt. Nun muss ich mich ja auf meine Hardware beziehen. Dafür brauche ich jetzt allerdings etwas Hilfe. Ich habe diesen Laptop: <u>http://geizhals.de/1870811</u> allerdings mit 32 GB Ram und einer Radeon 530.

Meine Frage ist jetzt was ich bei der Clover Konfiguration verändern muss und welche Kexte und Treiber ich brauche und wie ich allgemein jetzt weiter vorgehe.

Vielen Dank im Vorraus!!!

#### Beitrag von "JN25" vom 22. Mai 2020, 00:16

Hallo zusammen,

ich bin jetzt bei der Anleitung "<u>MACOS INTERNET RECOVERY STICK: INSTALLATION</u> <u>OHNE MAC ODER VM</u>" bei dem zweiten Punkt "EFI Partition einrichten" angelangt. Nun muss ich mich ja auf meine Hardware beziehen. Dafür brauche ich jetzt allerdings etwas Hilfe. Ich habe diesen Laptop: <u>http://geizhals.de/1870811</u> allerdings mit 32 GB Ram und einer Radeon 530.

Meine Frage ist jetzt was ich bei der Clover Konfiguration verändern muss und welche Kexte und Treiber ich brauche und wie ich allgemein jetzt weiter vorgehe.

Vielen Dank im Vorraus!!!

# Beitrag von "al6042" vom 22. Mai 2020, 00:31

Hallo und herzlich Willkommen im Forum... 🙂

Bitte nicht mehrere Threads zum selben Thema eröffnen.

Einer reicht dafür vollkommen aus.

Vielen Dank.

## Beitrag von "JN25" vom 22. Mai 2020, 00:36

Edit by al6042 -> Bitte keine Vollzitate von Beiträgen, welche direkt über deiner Antwort stehen...

Oh tut mir leid ich wusste nur beim ersten Mal nicht ob der gesendet wurde und ich kenne mich auch mit diesem Forum so gut aus bin noch neu hier

#### Beitrag von "al6042" vom 22. Mai 2020, 00:42

Alles gut...

langsam herantasten und schauen wie alles funktioniert. 🙂

# Beitrag von "JN25" vom 22. Mai 2020, 08:23

Was meinst du jetzt genau mit einfach antasten?

## Beitrag von "g-force" vom 22. Mai 2020, 08:34

Auch von mir ein herzliches Willkommen im Forum!

Mit "Herantasten" war das Entdecken und Nutzen der Forums-Funktionen gemeint. In meiner Signatur findest Du einen Guide, der viele Info für Dich bereithält.

#### Beitrag von "JN25" vom 22. Mai 2020, 08:41

Wo sieht man die Signatur?

### Beitrag von "theCurseOfHackintosh" vom 22. Mai 2020, 08:52

Wie du deine Signatur verändern kannst?

Nimm diesen Link <sup>Uhttps://www.hackintosh-forum.de/signature-edit/</sup>

#### Beitrag von "JN25" vom 22. Mai 2020, 08:57

kann Maut einer vielleicht eine Schritt für Schritt Anleitung empfohlen für die efi Konfiguration

#### Beitrag von "theCurseOfHackintosh" vom 22. Mai 2020, 08:59

Wieso versuchst du nicht einfach eine von al6042 's EFIs? Install-Stick für diverse System-

Varianten (High Sierra 10.13.6, Mojave 10.14.6 und Catalina 10.15)

Für dich wäre die CFL Laptop interessant

#### Beitrag von "JN25" vom 22. Mai 2020, 10:42

Hallo zusammen,

ich habe meinen USB Stick mit Hilfe der Anleitung "<u>MACOS INTERNET RECOVERY STICK:</u> INSTALLATION OHNE MAC ODER VM" eingerichtet kann jetzt aber nicht von dem USB Stick Booten. Wieso?

Mein Laptop: <u>http://geizhals.de/1870811</u> allerdings mit 32 GB Ram und einer Radeon 530.

Vielen Dank im Vorraus!

## Beitrag von "al6042" vom 22. Mai 2020, 10:50

#### JN25

Bitte deswegen keinen <u>neuen Thread erstellen</u>, solange der alte nicht erledigt ist.

#### Beitrag von "JN25" vom 22. Mai 2020, 10:52

Ok.

Kannst du <u>al6042</u> mir bei meinem Problem weiterhelfen?

Ich weiß auch nicht ob es richtig war die Clover Dateien von deinem Tamplate einfach in die Clover Partition zu schieben.

### Beitrag von "al6042" vom 22. Mai 2020, 11:04

Ich bin kein allzu großer Fachmann für Laptop-Themen und würde dich dringend bitten es zuerst mit "viel Lesen, Verstehen und dann Fragen" zu versuchen.

Dazu gibt es hier jede Menge Möglichkeiten, wie z.B.:

Beginner`s Guide - der Einstieg in das Hackintosh-Universum

https://www.hackintosh-forum.de/lexicon/

## Beitrag von "JN25" vom 22. Mai 2020, 11:51

Nachdem ich die Formatierung und das laden des Betriebssystem auf dem USB Stick abgeschlossen habe (wie in der Anleitung "<u>MACOS INTERNET RECOVERY STICK:</u> INSTALLATION OHNE MAC ODER VM" beschrieben) waren keine Dateien auf der Clover Partition. Ist das Normal?

#### Beitrag von "g-force" vom 22. Mai 2020, 12:02

Nein, das ist nicht normal. Das Tooll BDU aus der Anleitung erstellt 2 Partitionen, 1x FAT (für Clover) und 1x HFS+ für den Installer. Die HF-Partition kannst Du unter Windows nicht lesen, deswegen will Windows diese Partition auch immer formatieren (was Du natürlich nicht machst). Die FAT-Partition auf dem Stick kannst Du unter Windows sehen und bearbeiten. Darin hat BDU bereits eine rudimentäre EFI mit Clover angelegt, das passiert automatisch. Der Stick sollte also nicht leer sein.

## Beitrag von "JN25" vom 22. Mai 2020, 12:04

Hmm okay ich hatte alles so wie in der Anleitung gemach... ich werde jetzt alles nochmal machen und dann gucke ich wie es dann ist. danke für deine Antwort!

<u>g-force</u> meine Clover Partition ist nach wie vor leer. Soll ich jetzt einfach die Efidatein da rein schieben?

# Beitrag von "g-force" vom 22. Mai 2020, 12:39

Es ist zwar komisch, daß die Partition "CLOVER" leer ist, aber eigentlich ist es egal, denn wir hätten den Inhalt sowieso ersetzt durch einen anderen EFI-Ordner.

Das sollte deine Frage beantworten.

#### Beitrag von "JN25" vom 22. Mai 2020, 12:51

Jetzt habe ich das nächste Problem..

Wenn ich jetzt von dem USB Stick boote dan komme ich ganz normal in das Auswahlmenü rein dort wähle ich dann "boot macOS Install from OS X Base system" aus. Dann werden ganz Viele befehle oder was das auch immer ist runter gerattert und dann kommt das:

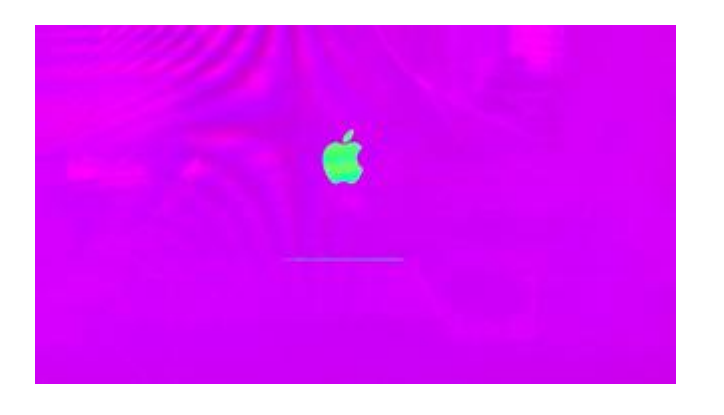

NAch dem Bild ist der Laptop aus bzw. hat eine Blackscreen

Kann mir da wer helfen?

g-force: Bild durch Vorschau ersetzt

#### Beitrag von "g-force" vom 22. Mai 2020, 13:10

Dazu müsstest Du deine verwendete EFI als ZIP-Datei hier hochladen.

## Beitrag von "JN25" vom 22. Mai 2020, 13:37

https://www.hackintosh-forum.de/attachment/139155-efi-zip/

<u>g-force</u> das ist meine Datei (von theCurseOfHackintosh verkleinert)

## Beitrag von "al6042" vom 22. Mai 2020, 13:44

Dann entferne Ordner wie /EFI/APPLE...

Das sind unnötige Daten drin, die das ZIP aufblähen.

Gleiches gilt für /EFI/CLOVER/themes...

# Beitrag von "theCurseOfHackintosh" vom 22. Mai 2020, 13:46

Er hat zwei ordner Zuviel...

Einer hieß "\_kexte" und der andere "\_UEFI" und die waren neben den ornder Clover und "BOOT". Hier mal die verkleinerte EFI mit 8MB! (komprimiert 3mb (!))

#### Beitrag von "JN25" vom 22. Mai 2020, 13:49

Sollte dann alles funktionieren? Habe jetzt den EFI ordner auf dem Stick einfach gelöscht und den anderen reinkopiert.

# Beitrag von "theCurseOfHackintosh" vom 22. Mai 2020, 13:50

Nein! Ich habe (aktuell) nicht die Zeit, mir das anzusehen! 😌

Ich habe das nur für andere Helfer in verkleinerter Form hochgeladen 😂

# Beitrag von "JN25" vom 22. Mai 2020, 13:51

Ach so danke für deine Unterstzützung

# Beitrag von "theCurseOfHackintosh" vom 22. Mai 2020, 13:53

Bitte! Nächstes mal einfach nur "CLOVER" und "BOOT" hochladen, dann kannst du das auch selber

Die Ordner "\_KEXTS" und "\_UEFI" Bringen nichts!

# Beitrag von "g-force" vom 22. Mai 2020, 14:03

Teste bitte diese EFI aus aus diesem Post: Help zu High Sierra auf Dell Inspiron 5570

#### Beitrag von "JN25" vom 22. Mai 2020, 14:26

Ok ich habe das jetzt gemacht ist jetzt ein schwarz weißes Apple Logo Ich glaube aber das muss so sein der Braucht glaube ich einfach nur ein bisschen länger

# Beitrag von "theCurseOfHackintosh" vom 22. Mai 2020, 14:29

OK. Der EFI Ordner ist aber von Februar 2019, da kann sein, dass der nicht mit Catalina läuft.

Edit: JN25

Versuch mal den hier...

# Beitrag von "JN25" vom 22. Mai 2020, 14:39

Danke super werde ich gleich ausprobieren

## Beitrag von "LuckyOldMan" vom 22. Mai 2020, 14:56

<u>JN25</u>

Wäre es zuviel verlangt, wenn Du Deine Hardware jetzt so im Profil oder der Signatur auflistet wie es die anderen Forennutzer auch machen und wie sie tatsächlich zusammengestellt ist, statt dass Deine Helfer gezwungen sind, sich vorher erst über Deinen Link die Informationnen zusammensuchen zu müssen und dabei noch berücksichtigen dürfen, dass diese den Angaben aus dem Link doch nicht ganz entsprechen?

Ist in ein paar Minuten erledigt. 😇

# Beitrag von "theCurseOfHackintosh" vom 22. Mai 2020, 14:57

| JN25                       |
|----------------------------|
| Hast du es schon versucht? |
|                            |
| LuckyOldMan                |
| Da hast du recht 🙂         |
|                            |

# Beitrag von "JN25" vom 22. Mai 2020, 18:53

<u>theCurseOfHackintosh</u> Ja habe ich allerdings ist der jetzt seit 5 Stunden bei dem Schwarzen Bild mit Apple Logo ist das Normal?

#### Beitrag von "JN25" vom 22. Mai 2020, 19:10

Hallo zusammen,

Nachdem ich erfolgreich einen Bootstick ohne Mac erstellt habe und von diesem Gebootet habe bin ich seit 5 Stunden in Einem "Blackscreen" mit weißem Apple Logo.

Kann mir einer weiter gelfen das ich macOS installieren kann?

Vielen Dank im Voraus

# Beitrag von "al6042" vom 22. Mai 2020, 19:13

Dazu bitte keinen neuen Thread erstellen...

Die User werden sich trotzdem nicht schneller bei dir melden!

# Beitrag von "theCurseOfHackintosh" vom 22. Mai 2020, 19:14

<u>JN25</u>

Nein das mit dem Apple Screen ist nicht normal!

# Beitrag von "JN25" vom 22. Mai 2020, 19:17

Was kann ich dagegen tun?

# Beitrag von "theCurseOfHackintosh" vom 22. Mai 2020, 19:18

Einen anderen Clover (oder OC) verwenden!

# Beitrag von "JN25" vom 22. Mai 2020, 19:20

was bedeutet Oc und wie benutze ich einen Anderen clover

## Beitrag von "theCurseOfHackintosh" vom 22. Mai 2020, 19:23

 $OC = OverClock \cong$ 

OC = OpenCore und das ist ein anderer Bootloader.

Einen anderen Clover aus dem Forum kannst du versuchen...

Aus al6042 hast du ja schon den CFL Clover verwendet, oder?

@ALL

Ist die Radeon 530 kompatibel?

#### Beitrag von "JN25" vom 22. Mai 2020, 19:24

Ok danke wie verwende ich open Core ?

#### Beitrag von "g-force" vom 22. Mai 2020, 19:24

Ich bin dafür, daß sich JN25 auch mal den Guide (in meiner Signatur) durchliest. Dort finden sich bereits viele Antworten auf aufkommende Fragen.

#### Beitrag von "JN25" vom 22. Mai 2020, 19:25

## Beitrag von "theCurseOfHackintosh" vom 22. Mai 2020, 19:26

#### g-force

Den Beginners Guide sollte jeder neue durchlesen!

#### <u>JN25</u>

Wieso kanntest du OC dann nicht?

Edit: JN25

versuch den mal

# Beitrag von "JN25" vom 22. Mai 2020, 19:30

Danke werde ich gleich ausprobieren.

Oc kannte ich erst nich da ich dachte das hat etwas mit Clover zu tun

# Beitrag von "theCurseOfHackintosh" vom 22. Mai 2020, 19:31

Viel Glück damit

Beitrag von "JN25" vom 22. Mai 2020, 19:52

<u>theCurseOfHackintosh</u> beim booten hat jetzt alles super funktioniert ich konnte die Sprache auswählen und jetzt bin ich bei dem Mac Os Dienstprogrammen angelangt Allerdings kann ich nirgends wo die WLAN Verbindung erstellen

# Beitrag von "theCurseOfHackintosh" vom 22. Mai 2020, 19:55

Cool! Was hat dein NB für eine WLAN-Karte? Lan anschluss mal getestet?

## Beitrag von "JN25" vom 22. Mai 2020, 19:56

Neh hat sich erledigt lag nur am Bildschirm

Edit:

<u>theCurseOfHackintosh</u> hat sich doch nich nicht erledigt bei mir wird oben rechts nur der Akkustand Angezeigt

# Beitrag von "theCurseOfHackintosh" vom 22. Mai 2020, 19:59

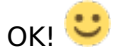

Dann kannst' schon mal installieren

#### Beitrag von "JN25" vom 22. Mai 2020, 20:00

So sieht es bei mir aus

# Beitrag von "theCurseOfHackintosh" vom 22. Mai 2020, 20:01

OK! Schade.

Hast du ein Lankabel?

# Beitrag von "JN25" vom 22. Mai 2020, 20:02

Ja aber leider keinen lan Anschluss

# Beitrag von "theCurseOfHackintosh" vom 22. Mai 2020, 20:03

ОК

Nochmal die Frage

Zitat von theCurseOfHackintosh

Was hat dein NB für eine WLAN-Karte?

# Beitrag von "JN25" vom 22. Mai 2020, 20:04

Ich Muss kurz gucken

Ich glaube irgendeine von Qualcomm

Edit: theCurseOfHackintosh es ist der Qualcomm QCA9377 802. 11ac Wireless Adapter

# Beitrag von "theCurseOfHackintosh" vom 22. Mai 2020, 20:13

Ich habe mal kurz geschaut, aber es gibt anscheinend keinen Kext dafür. Vielleicht hat ein anderer eine Idee? al6042 g-force

#### Beitrag von "LuckyOldMan" vom 22. Mai 2020, 20:22

Zitat von Gonkikong

aber leider keinen lan Anschluss

Aja. Und wo holst Du Dein Wlan her? Nutzt Du keinen Router?

#### Beitrag von "theCurseOfHackintosh" vom 22. Mai 2020, 20:25

Ich glaube das Notebook hat keinen Anschluss

### Beitrag von "LuckyOldMan" vom 22. Mai 2020, 20:27

Zitat von theCurseOfHackintosh

Ich glaube das Notebook hat keinen Anschluss Online

Du meine Güte! Wer baut denn sowas?

## Beitrag von "theCurseOfHackintosh" vom 22. Mai 2020, 20:29

Gibt's mehrere, gerade die neuen Ultrabooks. Meine haben das noch, aber die meisten aktuellen (Gamer Notebooks haben Dan Anschluss eher noch) haben keinen mehr...

#### Beitrag von "JN25" vom 22. Mai 2020, 20:31

Ich habe noch einen LAN Anschluss am Laptop allerdings kann ich meinem Router nicht erreichender einem Kabel

#### Beitrag von "theCurseOfHackintosh" vom 22. Mai 2020, 20:32

Wieso das?

Zitat

Router nicht erreichender einem Kabel

In deutsch bitte 😌

# Beitrag von "LuckyOldMan" vom 22. Mai 2020, 20:38

Zitat von Gonkikong

Ich habe noch einen LAN Anschluss am Laptop

Na - dann wohl doch! Also Kabel dazwischen und installieren.

Bzgl. der Wlan-Karte wird er sich eine andere suchen müssen, denn das habe ich gefunden: QCA9377 is not supported. Try DW1560 or DW1830, both are M.2 wifi/bluetooth combo card.

# Beitrag von "g-force" vom 22. Mai 2020, 20:38

Ich habe hier was auf GitHub gefunden: <u>https://github.com/Gumball1506/ACER-A315-53G-</u>HACKINTOSH

Der PC/Laptop hat scheinbar die gleiche WLAN-Karte und es soll funktionieren. Ich werde aber aus den enthaltenen Kexten nicht schlau.

### Beitrag von "LuckyOldMan" vom 22. Mai 2020, 20:48

#### Zitat von g-force

Ich habe hier was auf GitHub gefunden:

In dem Link ist kein Qualcomm- oder sonstiger Karten-Treiber/-Kext enthalten.

#### Beitrag von "g-force" vom 22. Mai 2020, 21:05

Deswegen hatte ich auch geschrieben, daß ich aus den Kexten dort nicht schlau werde. Das WLAN-Modul wird im Text erwähnt, aber ein passender Kext scheint nicht vorhanden.

## Beitrag von "JN25" vom 22. Mai 2020, 22:15

Ich habe es mit lan ausprobiert es wir nach wie vor keine Internet Verbindung angezeigt

#### Beitrag von "theCurseOfHackintosh" vom 22. Mai 2020, 22:23

Da wird in den Ordner /Clover/kexts/other ein Ethernet kext hinzugefügt werden müssen

#### Beitrag von "JN25" vom 22. Mai 2020, 23:39

wo bekomme ich so einen Kext her??

#### Beitrag von "theCurseOfHackintosh" vom 22. Mai 2020, 23:42

Welcher LAN Chip ist es?

#### Beitrag von "JN25" vom 22. Mai 2020, 23:48

Netzwerkadapter
 Bluetooth Device (Personal Area Network)
 Qualcomm QCA9377 802.11ac Wireless Adapter
 Realtek PCIe FE Family Controller
 WAN Miniport (IKEv2)
 WAN Miniport (IP)
 WAN Miniport (IPv6)
 WAN Miniport (L2TP)
 WAN Miniport (Network Monitor)
 WAN Miniport (PPPOE)
 WAN Miniport (PPTP)
 WAN Miniport (SSTP)

Ich weiß nicht genau welcher der richtige ist. Das sind jedenfalls alle Netzwerkadapter.

#### Beitrag von "theCurseOfHackintosh" vom 22. Mai 2020, 23:51

# Beitrag von "JN25" vom 22. Mai 2020, 23:56

Danke für den Tipp!

Mein Lan Chip ist der: RealTek Semiconductor RTL8101/2/3 Family Fast Ethernet NIC

#### Beitrag von "theCurseOfHackintosh" vom 23. Mai 2020, 00:01

Ich habe nur den mal gefunden, ist von <u>Mieze</u> und für die 8100. Könnte bei dir auch funktionieren. https://github.com/Mieze/RealtekRTL8100

Sonst habe ich noch bei Insanely und zwei Foren, die ich aber nicht nennen will was gefunden.

# Beitrag von "JN25" vom 23. Mai 2020, 00:07

theCurseOfHackintosh Welche Dateien muss ich wo hinkopieren

# Beitrag von "theCurseOfHackintosh" vom 23. Mai 2020, 00:14

Ich kann mir das nicht am Handy anschauen. Versuche mal einen RTL 81xx kext von Mieze aus dem Download bereich

### Beitrag von "JN25" vom 23. Mai 2020, 08:25

Kann mir da wer anderes weiterhelfen

### Beitrag von "LuckyOldMan" vom 23. Mai 2020, 08:47

#### Zitat von g-force

nicht schlau werde.

Dann sind wir schon zwei, weshalb ich mich dort auch fast nie bediene, sondern über kurzes Suchen andere Quellen verwende.

#### Zitat von Gonkikong

Ich habe es mit lan ausprobiert

Bist Du Dir sicher, die ganzen u. A. auch von <u>g-force</u> erwähnten und für Dich wichtigen Anleitungen/Leitfäden durchgelesen zu haben? Ist Dir die Bedeutung von Kexten im Zusammenhang mit einem Hackintosh klar? Wenn nicht, dann solltest Du das nachholen.

Ein wenig Eigeninitiative wäre schon sinnvoll - die Suchmaschinen werteten z. Bsp. gestern allein die Nennung Deiner WLan-Karte mit dem engl. Hinweis aus.

Wenn man für eine Wlan-Karte einen Kext braucht (hier in dem Fall aber nicht finden kann), so braucht logischerweise die Lan-Karte ebenso einen Kext.

Also nutze wie gestern ich auch mal Deine Suchmaschine und gib passene Begriffe wie den Namen der Lankarte ein, lies Dir die neu erstellten HowTos durch und arbeite Dich weiter/tiefer ein. Hardware-Bezeichnungen in Verknüpfung mit "Hackintosh" lassen die Suchmaschinen sprudeln.

# Beitrag von "g-force" vom 23. Mai 2020, 09:46

#### Zitat von Gonkikong

Kann mir da wer anderes weiterhelfen

Willst Du damit sagen, wir sind dazu nicht fähig? Ich ziehe mich hier gerne zurück.  $\widehat{igoplus}$ 

#### Beitrag von "JN25" vom 23. Mai 2020, 10:02

Nein das wollte ich nicht sagen es ging darum das <u>theCurseOfHackintosh</u> gesagt hatte das er gerade am Handy ist und deswegen nicht weiterhelfen kann...

Tut mir leid wenn ich mich falsch ausgedrückt habe

# Beitrag von "LuckyOldMan" vom 23. Mai 2020, 10:02

#### Zitat von Gonkikong

Kann mir da wer anderes weiterhelfen

Aber sicher doch! Wie wäre es mit Dir selber?

Wie Andere bin auch ich gerne zur Unterstützung bereit, aber das kann nur eine "Hilfe zur Selbsthilfe" sein - Fertiggerichte auf Tellerchen serviert helfen Dir nicht wirklich weiter und lehne ich persönlich auch ab.

Ich vermisse bei Dir Eigeninitiative und sag bitte nicht, Du bist Neuling: Eigeninitiative ist unabhängig vom Wissensstand.

Nochmal: lies Dich erneut in die Leitäden ein und verbinde dies mit den Vorgängen und Hilfestellungen, die Dir bereits gegeben wurden. Du musst zumimdest ansatzweise nachvollziehen können, warum was wie gemacht wird, sonst hängst Du beim nächsten kleinen Problemchen wieder und fragst: "Kann mir da wer anderes weiterhelfen?"

Das kann nicht Sinn & Zweck der Übung sein.

### Beitrag von "JN25" vom 23. Mai 2020, 10:04

Ok ich werde mir jetzt nochmal diesen Leitfaden durchlesen vielleicht habe ich am anfang etwas überlesen...

## Beitrag von "g-force" vom 23. Mai 2020, 10:07

Fang mal damit an, uns deine aktuelle EFI hier hochzuladen (als ZIP gepackt). Wir schauen uns das an und können ggf. korrigieren.

# Beitrag von "LuckyOldMan" vom 23. Mai 2020, 10:19

Zitat von Gonkikong

vielleicht

Könnte gut sein. 😌

Zumindest ist es ein guter Ansatz und je mehr Du verinnerlichst, desto mehr Fragen kannst Du Dir selber beantworten.

Wenn Du durch bist, wäre - bevor Andere wieder vorschnell servieren - Deine Meinung zu Deiner EFI interessant und was Dir dazu einfällt. Gehe Stück für Stück ran, vergleiche mit anderen EFIs - so kommst Du am ehesten dahinter, was bei Deiner EFI fehlt.

Wie wir inzwischen wissen, fehlten Kexte (mit Treiber-Paketen bei Win gleichzusetzen), u. A. der Realtek81xx.kext.

# Beitrag von "JN25" vom 23. Mai 2020, 10:25

So hier sind meine Efi Dateien. Den Kext für den Lan Chip habe ich bereits eingefügt. Einer der Unterschiede der mir auf fällt ist das ich in meinem Clover Ordner einen Ordner habe der sich Kexte 2 nennt allerdings ist dieser ohne Inhalt. meines Wissens nach kann ich den löschen.

# Beitrag von "LuckyOldMan" vom 23. Mai 2020, 10:31

#### Zitat von Gonkikong

kann ich den löschen.

Bitte erst weiter durchlesen und Erkenntnisse sammeln - noch nichts löschen. Und ... bemühe Dich bitte um mehr Satzzeichen, damit es sich leichter/flüssiger lesen läßt.

# Beitrag von "JN25" vom 23. Mai 2020, 10:42

Ich habe mir das jetzt nochmal angeschaut und keine ungewöhnlichen Sachen entdeckt (außer dieser eine Ordner). Verglichen habe ich meine Cloverdatein mit dem Original von <u>al6042</u> (KBL\_Laptop)

# Beitrag von "LuckyOldMan" vom 23. Mai 2020, 10:46

Zitat von Gonkikong

meine Efi Dateien

Geht das nur mir so, dass sich die efi.zip nicht öffnen läßt?

# Beitrag von "g-force" vom 23. Mai 2020, 10:57

Ich konnte die ZIP nur mit "Decompressor" öffnen. Der LAN-Kext lag dort in unkompilierter Form drin, das wird so nichts.

Die letzte kompilierte Version gibt es scheinbar nur hier: <u>Ethernet Realtek RTL 8101/2/E</u> <u>funktioniert nicht</u>

EDIT: EFI aktualisiert und aufgeräumt

## Beitrag von "theCurseOfHackintosh" vom 23. Mai 2020, 11:01

#### <u>JN25</u>

Nimm die, die ich Hochgeladen habe!!!! Ist auch aus den EFI Paket, nur die richtige.

KBL = Kabylake = 7xxx

CFL = Coffee Lake = 8xxx

### Beitrag von "g-force" vom 23. Mai 2020, 11:10

theCurseOfHackintosh Ist da denn der RTL-Kext mit drin, den ich auch eingebaut habe?

#### Beitrag von "al6042" vom 23. Mai 2020, 11:13

Und vergesst bitte nicht, dass der ursprüngliche EFI-Ordner vor Nutzung umbenannt oder entfernt wird, sonst vermischen sich die Inhalte und es kommt jede Menge Unfug raus:

| Real of the local division of the local division of the local divi |  | Data Houldhad |
|----------------------------------------------------------------------------------------------------|--|---------------|
| * III III                                                                                                    |  |               |
| + 🖿 6007                                                                                                    |  |               |
| * 🖿 Clover                                                                                                    |  |               |
| + B 407                                                                                                    |  |               |
| · • •                                                                                                    |  |               |
| * 🖿 dises                                                                                                    |  |               |
| * 🖿 1871                                                                                                    |  |               |
| AphDreeLaster#1                                                                                                    |  |               |
| AplititioneryFearl                                                                                                    |  |               |
| Destruction of                                                                                                    |  |               |
| <ul> <li>Increased at</li> </ul>                                                                                                    |  |               |
| <ul> <li>Filmanuel</li> </ul>                                                                                                    |  |               |
| C IN MILLER                                                                                                    |  |               |
| a stortage                                                                                                    |  |               |
| Whatlen at                                                                                                    |  |               |
| . 11, Nov                                                                                                    |  |               |
| * 🖿 disedet/01                                                                                                    |  |               |
| AphOfeeCaster-Most                                                                                                    |  |               |
| April Annuary Ton St. at.                                                                                                    |  |               |
| Autobar Mint                                                                                                    |  |               |
| 1707044                                                                                                    |  |               |
| the local division of                                                                                                    |  |               |
| + 🔤 Kasta 2                                                                                                    |  |               |
| T Kenta                                                                                                    |  |               |
| * Citer                                                                                                    |  |               |
| <ul> <li>Maximum TL8100</li> </ul>                                                                                                    |  |               |
| 10.5vv                                                                                                    |  |               |
| ADMILEANT                                                                                                    |  |               |
| <ul> <li>InterNeurIThernel.land</li> </ul>                                                                                                    |  |               |
| <ul> <li>United</li> </ul>                                                                                                    |  |               |
| <ul> <li>Noticeal() heat</li> </ul>                                                                                                    |  |               |
| Concentration of the second                                                                                                    |  |               |
| <ul> <li>vyustikClast</li> </ul>                                                                                                    |  |               |
| <ul> <li>Vacdas/1)Cartolis last</li> </ul>                                                                                                    |  |               |
| <ul> <li>MiddeerDeerLeet</li> </ul>                                                                                                    |  |               |
| 10,000                                                                                                    |  |               |
|                                                                                                    |  |               |
| * <b>0</b> 004                                                                                                    |  |               |
| 1 10 10 10                                                                                                    |  |               |
| 1                                                                                                    |  |               |
|                                                                                                    |  |               |
| 21,20/4                                                                                                    |  |               |
| CONTRACT                                                                                                    |  |               |
| a continue                                                                                                    |  |               |

## Beitrag von "theCurseOfHackintosh" vom 23. Mai 2020, 11:15

Nein da habe ich nichts hinzugefügt

#### Beitrag von "g-force" vom 23. Mai 2020, 11:15

al6042 Genau, das hatte ich nämlich in meiner EFI bereinigt.

#### Beitrag von "al6042" vom 23. Mai 2020, 11:32

#### theCurseOfHackintosh

Das glaube ich dir... trotzdem muss der Bereitstellung einer EFI auch ein entsprechender

Hinweis mitgegeben werden.

Ansonsten ist Chaos vorprogrammiert.

## Beitrag von "JN25" vom 23. Mai 2020, 11:53

Jetzt bin ich etwas durcheinander gekommen, welche EFI soll ich nun downloaden?

#### Beitrag von "g-force" vom 23. Mai 2020, 11:58

Ich hatte meine EFI schon soweit angepasst, da muß nichts mehr umbenannt werden. Kannst Du also zuerst probieren.

#### Beitrag von "JN25" vom 23. Mai 2020, 14:20

Beim booten klappt schonmal alles!!!

Danke schon mal gucken ob ich es jetzt auch installieren kann

Edit: <u>g-force</u> Bei mir wird im Festplatten Dienstprogramm meine ssd nicht angezeigt bzw. der m2 Slot. theCurseOfHackintosh ist das bei deiner EFI auch?